# agre Shelf Labels

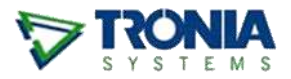

Use agrē's **Shelf Label** report to print shelf labels (also known as shelf tags).

#### What you'll find:

| Shelf Label Pricing            | 1 |
|--------------------------------|---|
| Shelf Label Deposits           | 2 |
| Running the Shelf Label Report | 3 |
| Selecting Individual Items     | 4 |
| 1. By UPC Code                 | 4 |
| 2. By Product Code             | 4 |

## **Shelf Label Pricing**

*Shelf Labels* print with the item information and unit pricing you already have in agrē.

If an *Invoice Uni*t is specified, the Shelf Label will print the Invoice Unit Price. If no Invoice Unit is selected, the *Main Unit* Price will print.

| Sav                        | ve 🕼 Refres                                                                                                    | h 🗙 D                                              | elete                                          | 😽 Prices/Tax            | es 🛛 🔞 Exit   | t                                                           |                                                                                                  |                        |                        |                                  |                   |                    |
|----------------------------|----------------------------------------------------------------------------------------------------|----------------------------------------------------|------------------------------------------------|-------------------------|---------------|-------------------------------------------------------------|--------------------------------------------------------------------------------------------------|------------------------|------------------------|----------------------------------|-------------------|--------------------|
| odu                        | uct Units I                                                                                                    | ventory                                            | Notes                                          | Associated P            | oducts   Ble  | ending   Manufac                                            | cturing   Dangerous                                                                              | Goods                  | s   Regulatio          | ons                              |                   |                    |
| Г                          | Units                                                                                                    |                                                    | N                                              | lain Units?             | Conv. F       | actor to Main                                               | Company P1 P                                                                                     | rice                   | Active?                | Маррес                           | 17                |                    |
| 5                          | > CS - Case                                                                                                    |                                                    | 1                                              | V                       |               | 1.00                                                        | \$90                                                                                             | 0.00                   | V                      | <b>V</b>                         |                   |                    |
| F                          | JU - Jug                                                                                                    |                                                    |                                                |                         |               | 4.00                                                        | \$23                                                                                             | 0.00                   | V                      |                                  |                   |                    |
| •                          | •                                                                                                    |                                                    |                                                |                         |               |                                                             |                                                                                                  |                        |                        |                                  |                   |                    |
| <br>De<br>Inv<br>Lg        | NUTE: Conv<br>number of uni<br>efault Units:<br>voices:<br>parlout Tinkets:                                                                      | tactor to<br>s in 1 ma                             | naın is o<br>n unit of<br>JG - Jug             | expressed as product    | the           | if<br>Inventory F<br>Purchase C                             | Shelf Label<br>no invoice un<br>Receipts /<br>076186                                             | Rep<br>its se          | ort prints<br>elected, | s Invoice<br>prints M            | Unit p<br>ain Ur  | orice<br>lit price |
| <br>De<br>In<br>Lg         | NUTE: Conv<br>number of unit<br>efault Units:<br>voices:<br>gadout Tinkets:<br>Units Inve                                                        | tactor to<br>s in 1 ma<br>J<br><br>ntory           | naın ıs o<br>n unit of<br>JG - Jug<br>         | expressed as<br>product | ucts   Blendi | if<br>Inventory F<br>Purchase C<br>Manufactur               | Shelf Label<br>no invoice un<br>Receipts /<br>076186<br>6/48                                     | Rep<br>its se          | ort prints<br>elected, | s Invoice<br>prints M<br>3063567 | Unit p<br>lain Ur | orice<br>it price  |
| <br>De<br>Inv<br>Lo<br>ict | NUTE: Conv<br>number of unit<br>efault Units:<br>voices:<br>parlout Tinkets:<br>Units Inve<br>tion Specific D                                    | tactor to<br>s in 1 ma<br>J<br>ntory No<br>etails: | naın ıs o<br>n unit of<br>JG - Jug<br>tes   As | expressed as<br>product | ucts   Blendi | if<br>Inventory F<br>Purchase C<br>Manufactur               | Shelf Label<br>no invoice un<br>Receipts /<br>076186<br>6/48<br>CS of 1 (FCL Pa                  | Rep<br>its se<br>01000 | ort prints<br>elected, | s Invoice<br>prints M<br>3063567 | Unit p<br>ain Ur  | rice<br>it price   |
| De<br>Inv<br>Lo<br>ct      | NUTE: Conv<br>number of unit<br>efault Units:<br>voices:<br>parlout Tickets:<br>Units Inve<br>tion Specific Di<br>Location                       | tactor to<br>s in 1 ma<br>J<br>                    | naın'ıs (<br>n unit of<br>JG - Jug<br>tes   As | expressed as<br>product | ucts   Blendi | if<br>Inventory F<br>Purchase C<br>Manufactur<br>Manufactur | Shelf Label<br>no invoice un<br>Receipts /<br>076186<br>6/48<br>CS of 1 (FCL Pa<br>d Max On Hand | Rep<br>its se<br>01000 | ort prints<br>elected, | s Invoice<br>prints M<br>3063567 | Unit p<br>ain Ur  | orice<br>it price  |
| De<br>Inv<br>Lo            | NUTE: Conv<br>number of unit<br>efault Units:<br>voices:<br>parlout Tickets:<br>Units Inve<br>tion Specific D<br>Location<br><company></company> | tactor to<br>s in 1 ma<br>J<br>ntony No<br>etails: | naın'ıs (<br>n unit of<br>JG - Jug<br>tes As   | expressed as<br>product | the           | if<br>Inventory F<br>Purchase C<br>Manufactur<br>Min On Har | Shelf Label<br>no invoice un<br>Receipts /<br>076186<br>6/48<br>CS of 1 (FCL Pa<br>d Max On Hand | Rep<br>its se          | ort prints<br>elected, | s Invoice<br>prints M<br>3063567 | Unit p<br>ain Ur  | orice<br>it price  |

Inventory > Manage > Products

# **Shelf Label Deposits**

Associated Products must be flagged as *Deposits* to display on the label. Small labels will not display Min/Max values if there is a deposit.

| ✓ Edit Product: 432484 - COKE CLASSIC 355ML CAN                                                                                                    |                                                                                                    |          |  |  |  |  |  |  |
|----------------------------------------------------------------------------------------------------|----------------------------------------------------------------------------------------------------|----------|--|--|--|--|--|--|
| 🔚 Save 🕅 Refresh 🗙 Delete 💲 Prices/Taxes 😣 Exit                                                                                                    |                                                                                                    |          |  |  |  |  |  |  |
| Product Units Inventory Notes Associated Produ                                                                                                    | ucts   Blending   Manufacturing   Dangerous Goods   Regulations                                                                                                    |          |  |  |  |  |  |  |
| Product                                                                                                    | WO LOT Inv Blend Inv Rec Loc Tran PO Scout Deposit Container                                                                                                    | Quantity |  |  |  |  |  |  |
| > DEP355 - DEPOSIT (355 ML) (EA)                                                                                                    |                                                                                                    | 1.0000   |  |  |  |  |  |  |
| 🔯 Edit Associated Product - Row 1                                                                                                    | ×                                                                                                    |          |  |  |  |  |  |  |
| 🕑 Update 🔀 Refresh 🔇 Exit                                                                                                    |                                                                                                    | Down     |  |  |  |  |  |  |
| Product:       DEP355 - DEPOSIT (3)         Units:       EA - Each         Quantity:       1.000000 * Co         /       Offer Associated Products         Type:       Work Order         Elond       Invoice         Blend       Inventory Receipt         Location Transfer       Purchase Order         Field Scout       Field Scout | 55 ML)<br>→ Find<br>→ Find<br>→ Find<br>→ Find<br>→ Find<br>→ Find<br>→ Check All Check None<br>> product<br>→ Mandatory<br>→ Mandatory<br>→ Copy Farm Field(s) from Source Product<br>→ Dep St.10<br>→ Dep St.10<br>↓ Check All Check None<br>→ Cocket CLAS SIC<br>355ML CAN<br>DEP St.10<br>↓ Check All Check None<br>→ Cocket CLAS SIC<br>355ML CAN<br>DEP St.10<br>↓ Check All Check None<br>→ Cocket CLAS SIC<br>355ML CAN<br>→ Cocket CLAS SIC<br>355ML CAN<br>→ Cocket CLAS SIC<br>355ML CAN<br>→ Cocket CLAS SIC<br>355ML CAN<br>→ Cocket CLAS SIC<br>355ML CAN<br>→ Cocket CLAS SIC<br>355ML CAN<br>→ Cocket CLAS SIC<br>→ Cocket CLAS SIC<br>→ Cocket CLAS<br>→ Cocket CLAS<br>→ Cocket C |          |  |  |  |  |  |  |

Inventory > Manage > Products

If an item has more than one Deposit, the sum of all deposits will display.

|   | ACH<br>GOL<br>3063                                                                                                 | 076186010003                            |                |          |     |     |       |         |          |    |                                        |          |           |          |
|---|----------------------------------------------------------------------------------------------------|-----------------------------------------|----------------|----------|-----|-----|-------|---------|----------|----|----------------------------------------|----------|-----------|----------|
| 5 | Edit                                                                                                    | Product: 3063567 - ACI                  | HIEVE LIQUID   | GOLD     |     |     |       |         |          |    |                                        |          |           |          |
|   | Save                                                                                                    | e 🕼 Refresh 🗙 Delete                    | 💲 Prices/Taxes | 😢 Exit   |     |     |       |         |          |    |                                        |          |           | [        |
| F | Product   Units   Inventory   Notes Associated Products   Blending   Manufacturing   Dangerous Goods   Regulations |                                         |                |          |     |     |       |         |          |    |                                        |          |           |          |
|   |                                                                                                    | Product                                 |                | WO       | LOT | Inv | Blend | Inv Rec | Loc Tran | PO | Scout                                  | Deposit  | Container | Quantity |
|   | >                                                                                                    | DEPOSIT - Drum Deposit (EA              | )              | <b>V</b> | 1   | 1   |       |         |          |    |                                        | <b>V</b> |           | 1.0000   |
|   |                                                                                                    | EHC.09 - EHC 9¢ (EA)                    |                | <b>V</b> | 1   | 1   |       |         |          |    |                                        | 1        |           | 1.0000   |
|   |                                                                                                    | ~~~~~~~~~~~~~~~~~~~~~~~~~~~~~~~~~~~~~~~ |                |          |     |     |       | ·       |          |    | ~~~~~~~~~~~~~~~~~~~~~~~~~~~~~~~~~~~~~~ |          |           | ~~~~ /   |

**Note** If the deposit total is > \$99.99 there is not enough room to display it on the regular size label - use the small size instead.

# Running the Shelf Label Report

The *Shelf Label Report* will generate shelf labels, with or without barcodes, for all items, groups/types of items, or individually selected items.

| 😵 Shelf Labels                                                                                                    |                                                                                                    |  |  |  |  |  |  |  |  |
|----------------------------------------------------------------------------------------------------|----------------------------------------------------------------------------------------------------|--|--|--|--|--|--|--|--|
| 🔄 Preview 👻 📄 Start Over  😣 Ex                                                                                                    | vit 🗾 👻 🕏                                                                                                    |  |  |  |  |  |  |  |  |
| Location: Edmonton                                                                                                    | <u> </u>                                                                                                    |  |  |  |  |  |  |  |  |
| ✓ Price Changes Only?                                                                                                    | ✓ Price Changes Only?         optionally print labels just for items w/price changes since this date                                                                                                    |  |  |  |  |  |  |  |  |
| As of Date: Oct 24, 2019                                                                                                    | 9                                                                                                    |  |  |  |  |  |  |  |  |
| ✓ Barcodes Only?                                                                                                    | optionally print labels just for items with barcodes                                                                                                    |  |  |  |  |  |  |  |  |
| 🔲 Suppress Zero On Hand                                                                                                    | optionally skip labels for items you don't have on hand                                                                                                    |  |  |  |  |  |  |  |  |
| Select Products<br>Csingle optionally print labels just in<br>that meet these criteria (le<br>defaults for all items)<br>Product Group:<br>Manufacturer: | for items Find<br>seave the Find<br>for items on this shelf (leave the<br>default for all shelves; Ctrl+click<br>to select multiple shelves)<br>optionally print labels just for items you're<br>about to scan with a barcode reader |  |  |  |  |  |  |  |  |
| Sort Order Shelf, Product<br>Display: Short Descrip                                                                                                    | t Code<br>tion                                                                                                    |  |  |  |  |  |  |  |  |
| Label Size Small                                                                                                    | start printing on this row on the sheet of labels (in case a couple of rows have already been printed and                                                                                                    |  |  |  |  |  |  |  |  |
| Copies: 1                                                                                                    | were incorrect, you don't have to waste a whole<br>sheet, just start printing lower down the page)                                                                                                    |  |  |  |  |  |  |  |  |
|                                                                                                    | optionally print multiple copies of each label<br>(because the same item is on more than 1 shelf)                                                                                                    |  |  |  |  |  |  |  |  |

Inventory > Reports

### **Selecting Individual Items**

There are two ways to select individual items.

More Options

🖷 UPC Scan

UPC:

۲

🕗 Use Item

Product Code:

Product

Scanned Items Selected

if you have a barcode

scanner, just start scanning

UP

Scan item or Manually add UPC or Product Code:

#### 1. By UPC Code

Select **UPC**.

In the UPC Scan window scan items, or enter the UPC or Product Code manually.

Select *Use Items* after all have been added.

| Under Select       |
|--------------------|
| Products you'll    |
| see <b>Scanned</b> |
| Items Selected.    |

| Select Products                                                                                                 |         |    |      |
|----------------------------------------------------------------------------------------------------|---------|----|------|
| <single or="" product:="" start="" th="" typing="" use<=""><th>: Find&gt;</th><th>w.</th><th>Find</th></single> | : Find> | w. | Find |
| Product Type:                                                                                                   |         | Ŧ  |      |
| haracteristics:                                                                                                 | - 82    |    |      |
| roduct Group:                                                                                                   |         | Ŧ  |      |
| Nanufacturer:                                                                                                   |         | Ŧ  |      |

More Options

*Preview* the report.

### 2. By Product Code

To select individual items by Product Code select *More Options*.

Optional: first select a **Product Type, Characteristic**, or **Product Group** to limit the number of items listed, then click More Options.

| Select Products                                                |                     |            |
|----------------------------------------------------------------|---------------------|------------|
| <pre><single `<="" pre="" product:="" start=""></single></pre> | Typing or use Find> | ▼ Find     |
| Product Type:                                                  |                     | <b>•</b>   |
| Characteristics:                                               | optional            | <b>•</b>   |
| Product Group:                                                 | ROP                 | EMICAL -   |
| Manufacturer:                                                  |                     |            |
|                                                                | More                | Option UPC |
|                                                                |                     | 5          |

UPC

after items have been selected, click Use Items

Add

Add

click Add

UPC

to return to the report criteria window

×

if you don't have a barcode scanner,

type the UPC or Product Code and

Remove

Prod Code

Remove All

Scroll down to the bottom of the options list and click *Select Details*.

Since you're printing only a few labels, *Deselect All* the items, then check just the ones you need.

Once all the items are selected, click *Use Selection*.

Optional: scroll back up and under Select Products you'll see Individual Products Selected.

| Manufactured:    |                                                                   |
|------------------|-------------------------------------------------------------------|
| Default Project: | scroll to bottom of options list                                  |
| GL Accounts:     | 10000 - Current Assets<br>11000 - Main Bank (RBC)<br>11005 - Cash |
|                  |                                                                   |

| 3    | Select Products                      | ×            |
|------|--------------------------------------|--------------|
| Ø    | Use Selection 😵 Exit                 |              |
|      | Product                              | Selected A   |
|      | 3060027 - CLEANSTART CASE            |              |
|      | 3060969 - FOLICUR 432 F 4.73 L       |              |
|      | 3062460 - INVIGOR 5440 PROSP 22.7 KG |              |
| >    | 3062965 - TOUCHDOWN TOTAL            | - V          |
| 4 of | 218 Products Selected  Select All    | Deselect All |

| Individual Product | s Selected Fewer                                                | Option | 15 =    |
|--------------------|-----------------------------------------------------------------|--------|---------|
| Product Type: 🥄    | 20ANIM-BIOLOGICALS<br>20ANIM-ID PRODUCTS<br>20ANIM-INSECTICIDES | *      | 1       |
| Characteristics:   | 30916<br>Bag<br>Bulk                                            | +      | scroll  |
| Product Group:     | CROP SUPPLIES/AG EQU                                            |        | up<br>+ |

*Preview* the report.

The shelf labels can be printed in two sizes:

- Shelf Label Small Size (32 per sheet) FCL Item # 2809663 (100 sheets)
- Shelf Label **Regular** Size (16 per sheet) FCL Item # 2809655 (100 sheets)

| Sample Sn           | nall Labels            | Sample Regular Labels |         |                |
|---------------------|------------------------|-----------------------|---------|----------------|
| 6219<br>WELDEE      | 088520047<br>CHAIN     | 621988520047          | 4527867 |                |
| 4527867             | \$149.99<br>PA of 1 PA | PA of 1               |         | \$149.99<br>PA |
|                     | 233072                 |                       | 233072  |                |
| BUCTRI              | _ M 8 L                | BUCTRIL M8L           |         |                |
| 3/99<br>C S of 2 EA | \$275.00               | 3/99<br>C S of 2 EA   |         | \$275.00<br>JU |

Retails can order the stock paper for both label sizes (with pre-cuts for easy tearing) from FCL.